# ポスター発表 Spatial Chat の使用方法

### 【重要事項】

- ・ ポスター発表では、スクリーンショットを含め、一切の録画、録音、画像の記録、ならびに再配布は 禁止いたします。
- シンポジウム中に利用する Spatial Chat の URL 及びパスワードは、参加者の方々にメールでお知-らせします。
- Spatial Chat の URL はシンポジウム期間中(1/7 8:00 1/9 23:00)はいつでも利用可能で出入り自由です。(それ以外は利用できません)
- Spatial Chat へのアクセス時、講演者は「ポスター番号 氏名@所属(例) 7PS01 放射光太郎@東
   大」、聴講者は「氏名@所属(例) 放射光太郎@東大」と記入してください。
- ・ ポスター掲示は、発表者各自が行ってください。
- ・ ポスターは、A0 サイズ縦型の 3Mb を目安とする画像ファイル (PDF ファイルは貼付け不可) です。
- ポスター発表の前半45分は奇数番号、後半45分は偶数番号の講演者が発表してください。ポスター発表中はビデオ ON を推奨します。
- ・ 事前テストサイト(<u>https://spatial.chat/s/JSR2022test01</u>)では、Spatial Chat 上で各自ポスタ ーを確認可能です。(いつでも利用可能。同時アクセス 50 人までの制限あり。)
- ・ 推奨ブラウザ: Google Chrome(他ブラウザへの対応状況: <u>https://help.spatial.chat/hc/en-</u>us/articles/360017769780-List-of-supported-browsers)

## 【Spatial Chat へのアクセス】

Spatial Chat では参加者が丸いアイコンで表示され、マウスやタッチ操作で自由に画面内を移動でき ます。画面上で参加者同士のアイコンの距離が近ければ会話が成立し、距離が遠くなるほど声が小さく なり、最後には聞こえなくなります。

・Spatial ChatのURLにアクセス

事前テストサイト: https://spatial.chat/s/JSR2022test01

本番ページ: URL 及びパスワードを参加者にメールにて連絡 大会当日のポスター会場へは大会プログラムサイト内のタイムテーブル、プログラムか らお入りいただけます。

| 7PS01_放射光太郎@東大                                                                          |                                                   | 「ポスター番号 氏名@所属」<br>を入力する |  |
|-----------------------------------------------------------------------------------------|---------------------------------------------------|-------------------------|--|
| About                                                                                   | 0/250                                             |                         |  |
| or others to see and hear you, your browse<br>your cam and mic. You can still turn them | r will request access to<br>back off at any time. |                         |  |
| Continue                                                                                |                                                   | 「Continue」をクリック         |  |
|                                                                                         |                                                   |                         |  |

|                                       | Integrated Camera (5986:111c) V                                                 | 使用する         |
|---------------------------------------|---------------------------------------------------------------------------------|--------------|
|                                       | 🍨 既定 - マイク配列 (Realtek High Defini 🗸                                             | カメラ・マイク      |
|                                       | ÷                                                                               | ・スヒーカー を選択する |
| Join without<br>camera and microphone | 戦定 - スピーカー / ヘッドフォン (Test)                                                      | で選択する。       |
|                                       | By joining this space, I agree<br>with the Terms of Service and Privacy Policy. |              |
|                                       | Join Space                                                                      | 「Join Space」 |
|                                       | Join Space                                                                      | をクリック        |
|                                       | Need Help?                                                                      |              |

#### ・会場の選択と移動

右側のルームリストから、該当する会場を選択し、入室してください。

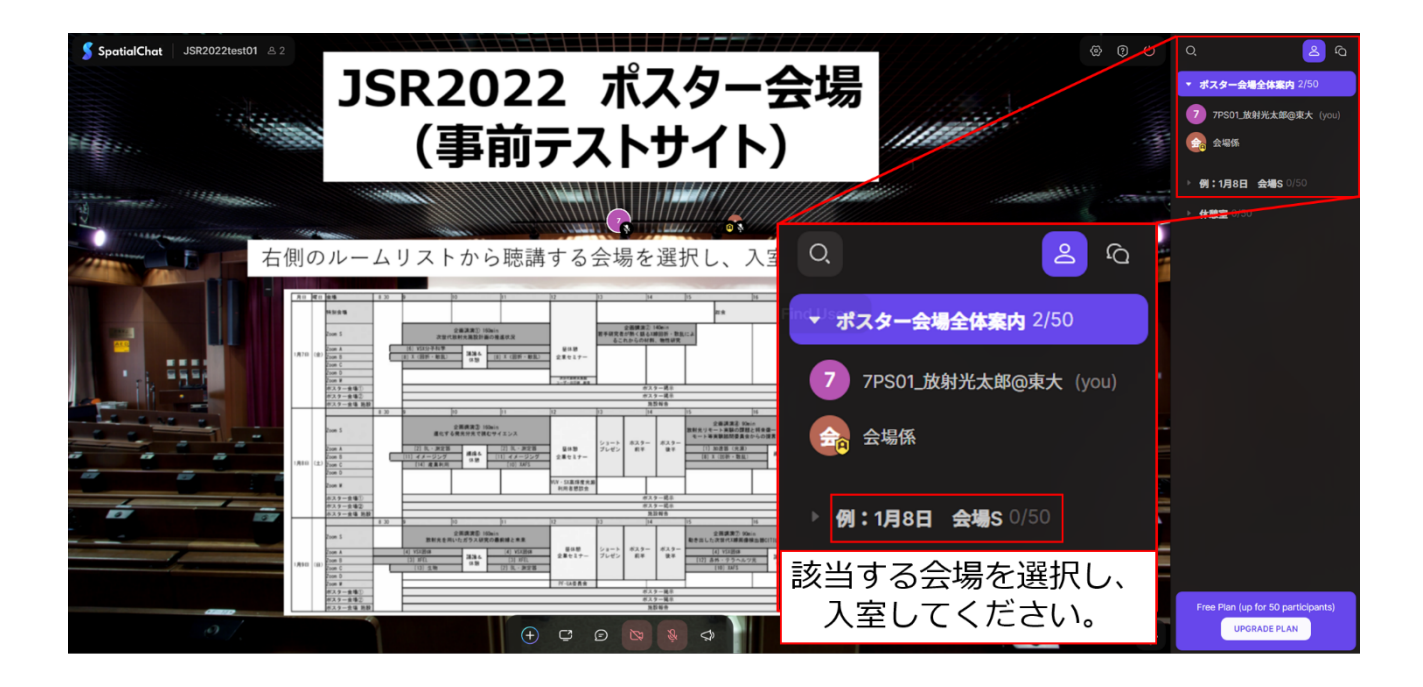

会場に入室後、自身のアイコンを動かして、該当する講演番号が記載されたスペースに移動してくだ さい。画面中央のアイコンでカメラ・マイクの ON/OFF 制御ができ、画面右下のアイコンから画面サイ ズを変更可能です。表示範囲を動かす場合は、自身のアイコンがない場所をクリックしてドラッグして ください。

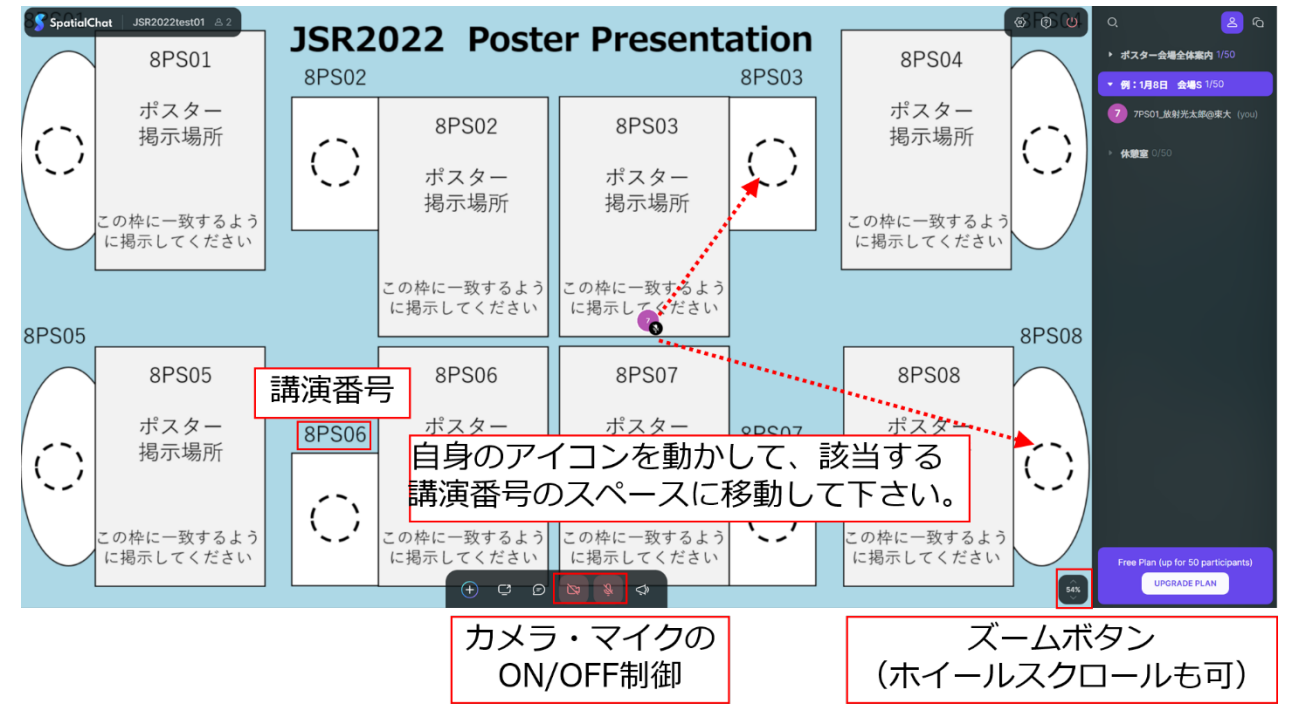

【Spatial Chat でのポスター発表】

### ・ポスター掲示の実施

カーソルを画面中央アイコンの⊕に近づけると出現するポップアップの中から、「Add Image」をクリックし、ポスター画像ファイルを Spatial Chat 上にアップロードしてください。

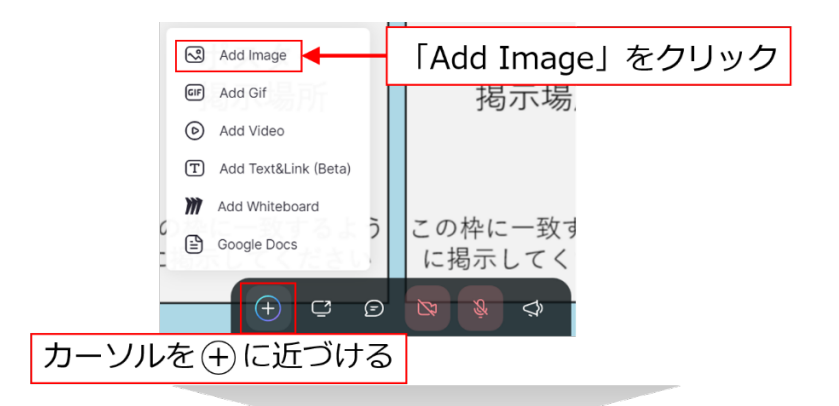

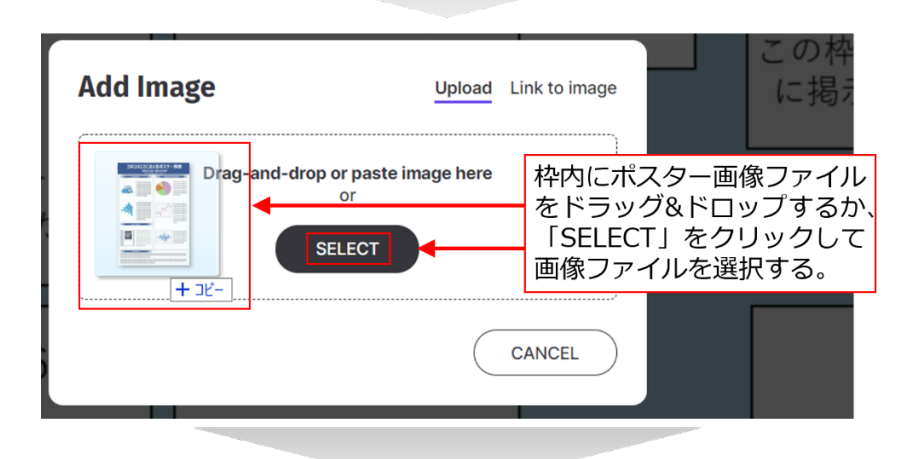

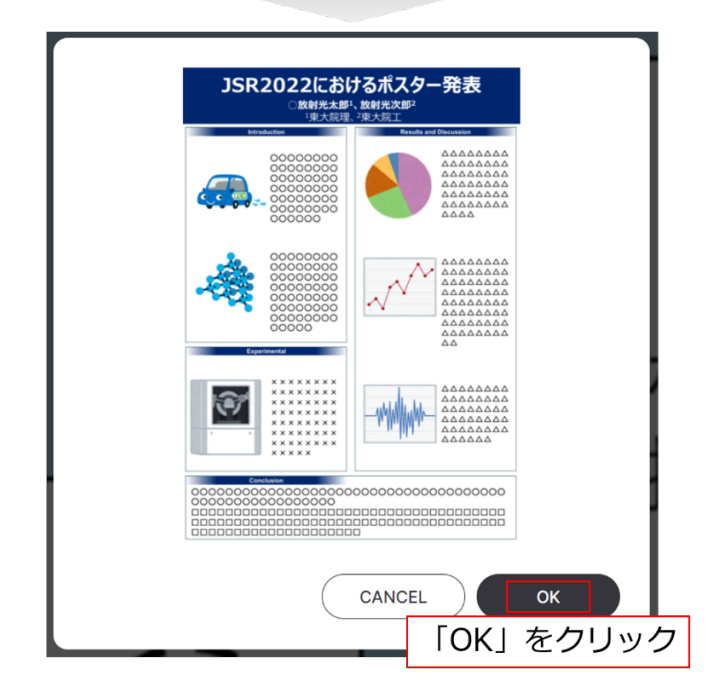

ポスターの位置と大きさを掲示枠に合わせて調整した後、ポスター上部に現れるピンマークをクリックし、会場を移動した際もポスターを残す設定を行うことにより、ポスター掲示を完了してください。 (事前テストの際は退席時に削除をお願いします。)

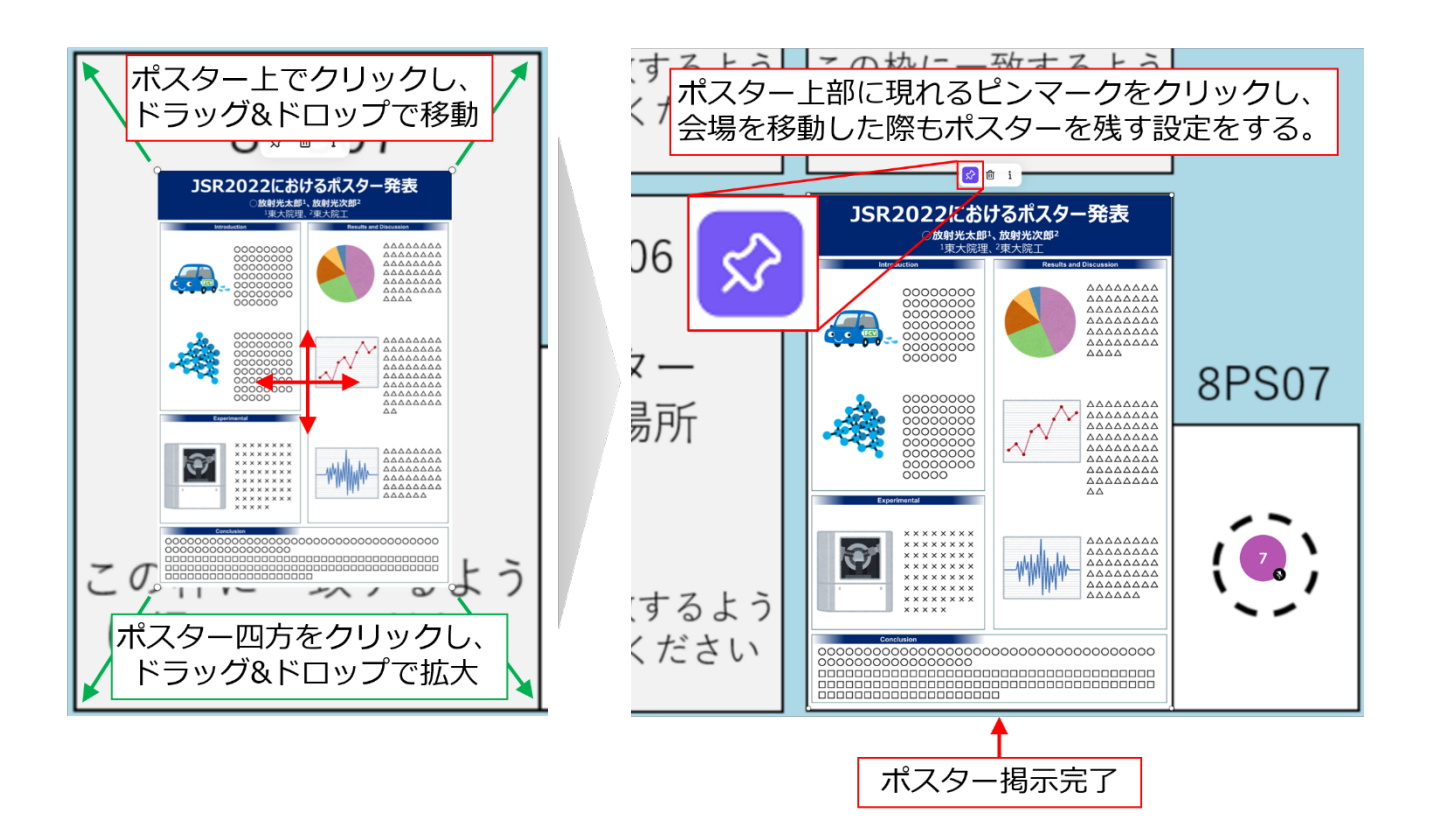

ポスターを拡大して、ポスター上の文字サイズや図の大きさを確認してください。

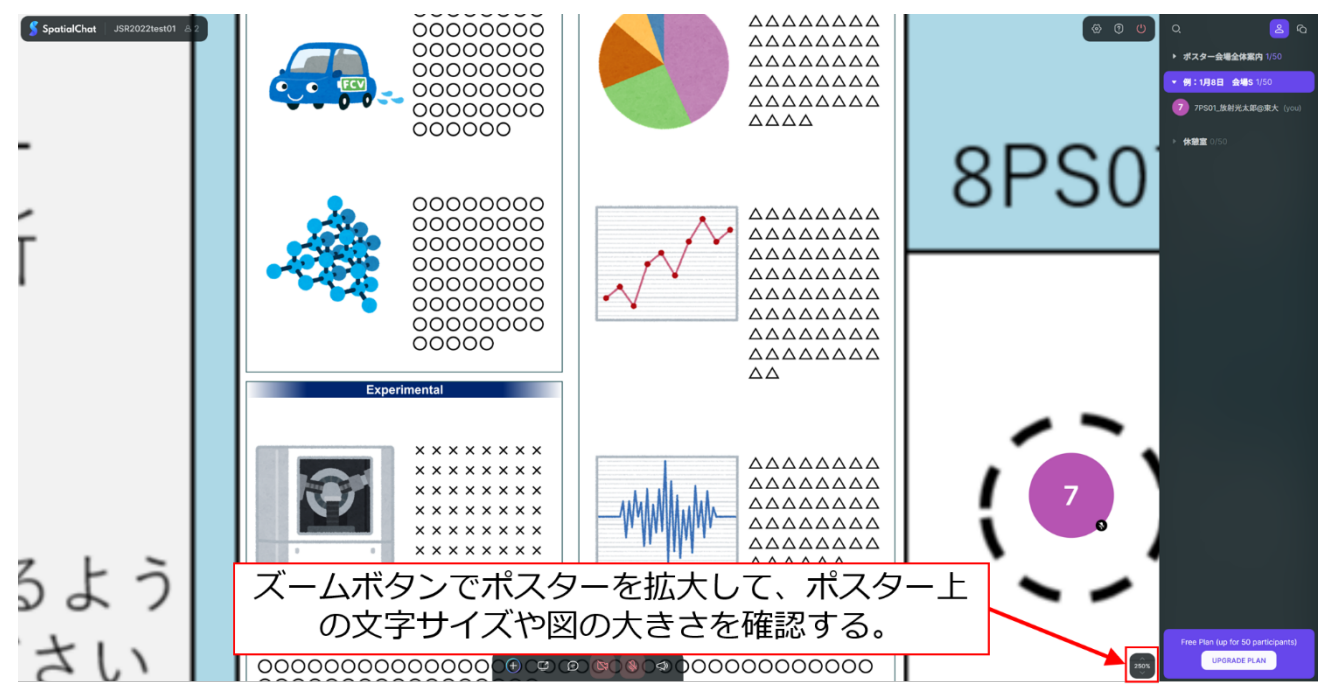

・ポインターの設定

方法1:ポスター掲示の方法と同様に矢印アイコン画像をアップロードして、ポインターとして利用 します。

方法 2: Spatial Chat の文字出力機能を使い、ポインターを作成します。(以下、URL を参照 <u>https://help.spatial.chat/hc/en-us/articles/360022072300-Adding-pointer-to-your-presentation</u>)

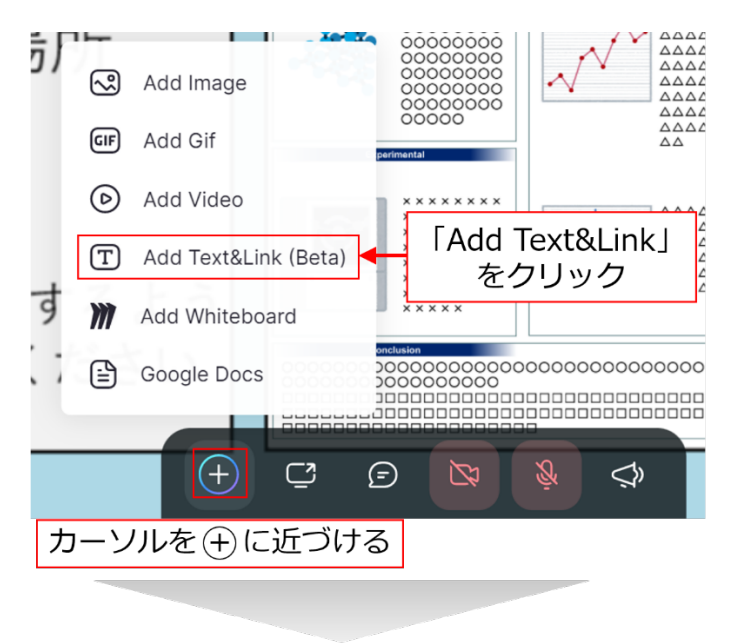

| 16 🗸 | Aa 🔿 | В | Ι | Ð                | ≡      | 8   | 4 | $\rightarrow$ | Ś  | ⑪ | i  |     |
|------|------|---|---|------------------|--------|-----|---|---------------|----|---|----|-----|
|      |      |   | ٩ | [En <sup>-</sup> | ter te | ext | [ | •、            | 0, |   | なる | ビ入力 |
| _    |      |   | d |                  |        |     | _ |               |    | _ | -  |     |

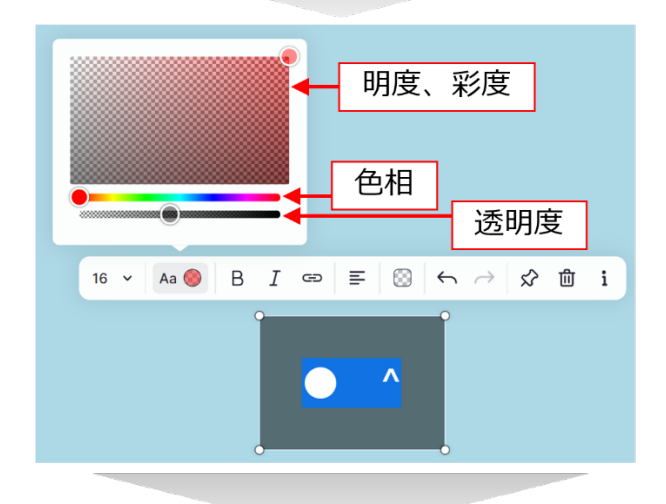

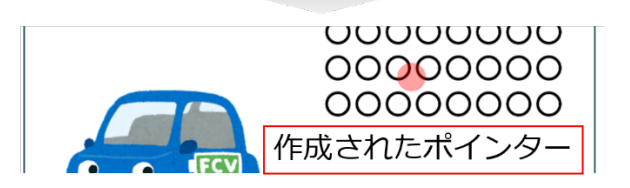

【Spatial Chat でのポスター聴講】

・聴講の仕方と注意点

掲示されたポスターの表示を拡大にするには、右下のズームボタンでズームインするか、マウスホイ ールをスクロールしてください。この時、自身のアイコンを講演者のアイコンから離すと、講演者と会話 できなくなりますので、ご注意ください。聴講者から講演者に対して質問したい箇所を指し示したい場 合は、前ページで示す「ポインターの設定」によりポインターを作成してください。

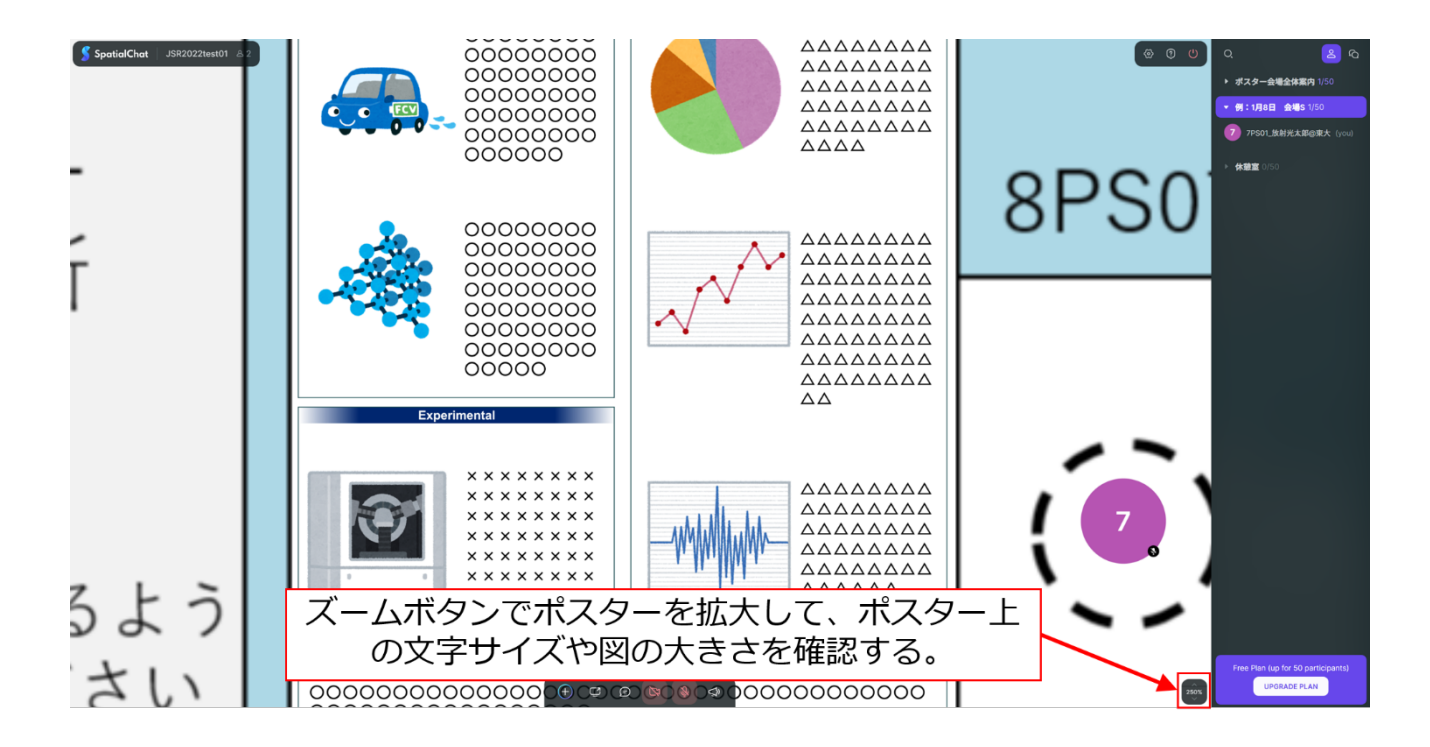